### Содержание

| Служебная записка: Внесение изменений в учебный план |     |  |  |  |
|------------------------------------------------------|-----|--|--|--|
| Заполнение карточки                                  | . 2 |  |  |  |
| Добавление файлов                                    | . 3 |  |  |  |
| Отправка служебной записки                           | . 4 |  |  |  |

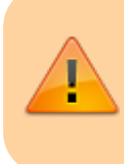

ДАННЫЙ РАЗДЕЛ В РАЗРАБОТКЕ Зайдите сюда позже...

Главная > Цифровые сервисы > СЭД Тезис > Внесение изменений в учебный план

# Служебная записка: Внесение изменений в учебный план

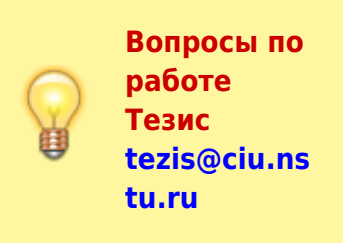

Для оформления электронной служебной записки (СЗ) через СЭД Тезис выберите сверху в меню Документы → Служебные

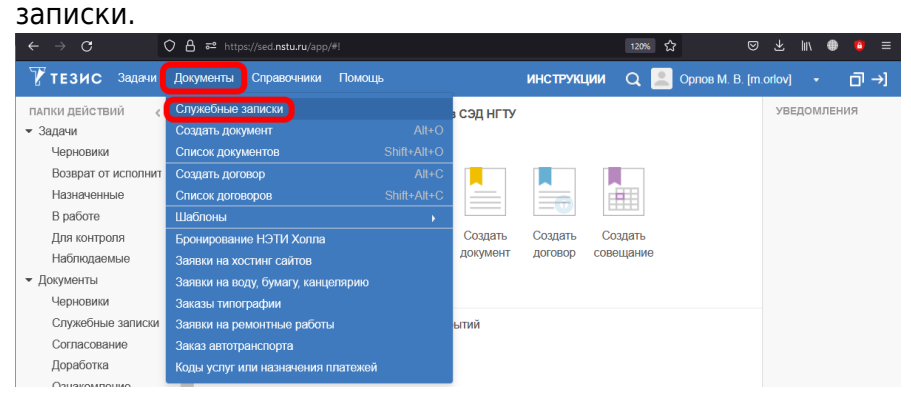

В таблице отображаются созданные ранее Вами служебные записки.

Над таблицей в выпадающем списке начните вводить фразу «учеб...» и выберите категорию «Внести изменения в

учебный план», затем нажмите на кнопку Создать.

| Фильтр - Простой режим                                                                                |                     |
|----------------------------------------------------------------------------------------------------|---------------------|
| <ul> <li>Фильтр</li> <li>Добавить условие.</li> <li>Добавить условие.</li> <li>Применить -</li> </ul> | J. <sup>(2)</sup>   |
| Выберите категорию учеб                                                                               | - Создать 🖉 💼 💼 С 🤿 |
| Вл Ва Состоя Внести изменения в учебный план<br>Утвердить новый учебный план                          | От                  |
|                                                                                                    |                     |

#### Заполнение карточки

В карточке новой служебной записки:

- Подразделение проверьте, что подразделение правильно подставилось;
- От изменить на руководителя/заведующего кафедры, если служебная записка идет от его имени;

- **Тема** написать кратко о чем служебка (id учебного плана)
- Содержание (как можно точно опишите суть, что именно поменять в планах с указанием их ID, направлений, дисциплин)

Остальные поля «Номер», «Категория», «Кому» уже заполнены <u>автоматически</u>. <u>Не нужно менять их.</u>

(смотрите пример заполнения ниже на скриншоте)

| Служебные запи | Спужебные записом > Спужебная записка                                                                                                    |                               |            |   |                |                     |
|----------------|----------------------------------------------------------------------------------------------------|-------------------------------|------------|---|----------------|---------------------|
| Детали Вложе   | ния Иерархия Обсуждения 🕂                                                                                                    |                               |            |   |                | Сохранить и закрыть |
| Номер          | М-00198                                                                                                    |                               |            |   |                |                     |
| Кому           | Никитин Ю. В. [nikitin] (УУ, начальник)                                                                                                    | ~                             | •••        | Q | * подставились | Ompanum C2          |
| Категория      | Внести изменения в учебный план                                                                                                    | $\sim$                        | •••        | Q |                | Оправить СО         |
| Подразделение  | ЦИУ                                                                                                    | ~                             | ••••       | Q |                | Создать 👻           |
| От             | Орлов М. В. [m.orlov] (ЦИУ, инженер-программист)                                                                                                    | $\sim$                        | ***        | Q | $\leftarrow$   | A Parneuaran        |
| Тема           | Учебный план іd 12345                                                                                                    | * Укажите своего руководителя | как автора |   |                |                     |
| Содержание     | Прошу в учебком плане изистратъры по неправление в 111 11 17/правление в токичнеских системах? (О глана 1245)<br>именети, нарамови дасиртите на 1 сострать Транспарки витимитии на "Аттебра и геометрия" для угочнения<br>содержиния курса. Ведущими кафедрами прошу указать кафедры ТТИ. |                               |            |   |                |                     |
|                | Укажите в содержании суть, где и чего именно<br>нужно изменить/добавить/удалить                                                                                                    |                               |            |   |                |                     |

## Добавление файлов

Если после заполнения указанных полей нужно добавить файлы/картинки/таблицы, то перейдите сверху на вкладку Вложения и нажмите кнопку Добавить.

Если прикреплять файлы

| Детали В              | тожения       | рхия Обсужден                                                                                                    | ия +              |       |     |        |              |             | Сохранить и закрыть |
|-----------------------|---------------|----------------------------------------------------------------------------------------------------|-------------------|-------|-----|--------|--------------|-------------|---------------------|
| Предварит<br>Добавить | ельный просмо | mp<br>The Contract of the contract of the contrac | Проверить подписи |       |     |        |              |             | Сохранить           |
| Имя                   | Файл          | Подписи                                                                                                    | Дата создания     | Автор | Тип | Размер | Номер версии | Комментарий | Отправить СЗ        |
|                       |               |                                                                                                    |                   |       |     |        |              |             | Создать 👻           |
|                       |               |                                                                                                    |                   |       |     |        |              |             | 🖨 Распечатать       |

Выберите файл с компьютера и нажмите кнопку Открыть.

| 🖕 Выгрузка файла 🗙      |                                                                              |  |                  |         |
|-------------------------|------------------------------------------------------------------------------|--|------------------|---------|
| ← → ×  📘 > Эт           | $\leftarrow$ → $\checkmark$ 🕇 🧧 > Этот компьютер > Data (D:) > Downloads 🗸 🗸 |  |                  |         |
| Упорядочить 🔻 Нов       | ая папка                                                                     |  |                  | - 🔳 😮   |
| 4. F                    | Имя                                                                          |  | Дата изменения   | Тип ^   |
| 🔭 выстрыи доступ        | 👔 таблица.xlsx [1]                                                           |  | 12.09.2022 15:47 | Лист N  |
| 💻 Этот компьютер        | 2022666849.00001.zip.sig                                                     |  | 12.09.2022 12:18 | Файл "  |
| A Care                  | 2022666849.00001.zip                                                         |  | 12.09.2022 12:18 | Сжатая  |
| CCID                    | 2022666849.eod.pdf.sig                                                       |  | 12.09.2022 12:18 | Файл "  |
|                         | (CRUMBTERLETRO) 20226668240 and ndf                                          |  | 12 00 2022 12:12 | Лории > |
| Имя файла: таблица.xlsx |                                                                              |  | Все файлы (*.*)  |         |
|                         |                                                                              |  | Открыть          | Отмена  |

В этом окне нажмите кнопку ОК.

4/5

#### Редактирование вложения

| Файл          | служебка.pdf                   |   |  |  |  |
|---------------|--------------------------------|---|--|--|--|
| Имя служебка  |                                | * |  |  |  |
| Тип файла     | pdf                            |   |  |  |  |
| Размер файла  | 1 397 Кб (1430989)             |   |  |  |  |
| Дата создания | Дата создания 18.02.2022 13:38 |   |  |  |  |
| Комментарий   |                                |   |  |  |  |
|               |                                |   |  |  |  |
|               |                                |   |  |  |  |
| Тип           | Вложение 🗸                     | * |  |  |  |
| ОК Отмена     |                                |   |  |  |  |

Прикрепите таким образом ещё файлов, если их несколько.

### Отправка служебной записки

После заполнения (всех полей на вкладке **Детали** и добавления файлов на вкладке **Вложения**) нажмите справа кнопку Согласовать СЗ.

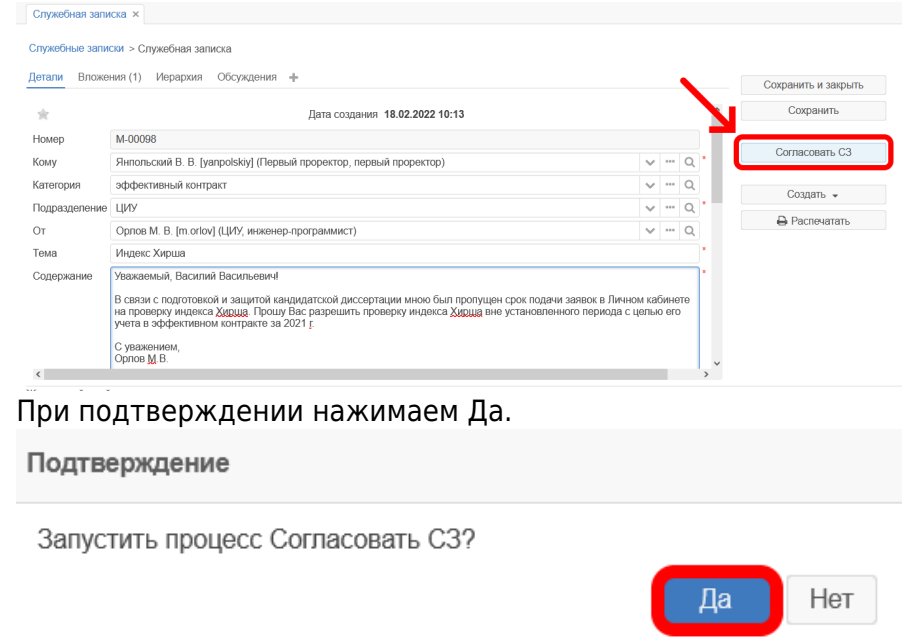

Внизу нажмите кнопку ОК.

| 2025/08/22 19:40 | 5/5               | Служебная записка: Изменить/утвердить учебный план |
|------------------|-------------------|----------------------------------------------------|
| Подтверждение    |                   |                                                    |
| Главная Вло      | жения (1)         |                                                    |
| Решение          | Запустить процесс |                                                    |
|                  |                   |                                                    |
|                  |                   |                                                    |
|                  |                   |                                                    |

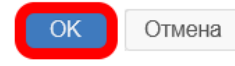

Служебная записка оформлена!

Если Вы оформляли ее от своего имени, то она уже ушла на рассмотрение адресату.

Если в поле **От** указали не себя, а другого сотрудника, то сначала служебная записка уйдет на согласование к нему, а потом к адресату.

#### ↑ Вернуться в начало ↑

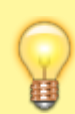

Вопросы по работе Тезис tezis@ciu.nstu.ru

From: https://kb.nstu.ru/ - База знаний НГТУ НЭТИ

Permanent link: https://kb.nstu.ru/tezis:memo\_edit\_study\_plan?rev=1662974566

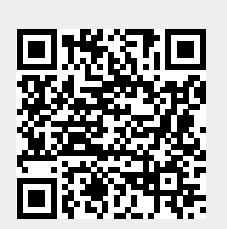

Last update: 2022/09/12 16:22